## 専用ソフト「GOLIFE CONNECT」のスタートガイド

## 1. ウェブサイトからダウンロード

| GOLIFE                                                                | 製品 新着情報            | クラウドサービス                                                      | サポート                                                                                        |                                                            |                                                                                                    |
|-----------------------------------------------------------------------|--------------------|---------------------------------------------------------------|---------------------------------------------------------------------------------------------|------------------------------------------------------------|----------------------------------------------------------------------------------------------------|
| サポート » GOLiFE Connect                                                 |                    |                                                               |                                                                                             |                                                            |                                                                                                    |
| PAPACO!<br>GOLiFE Connect                                             |                    |                                                               |                                                                                             |                                                            |                                                                                                    |
| 製品の写真 製品名 コ:                                                          | ンピュータソフトウェア        | 携帯アプリ                                                         |                                                                                             |                                                            |                                                                                                    |
| GOLIFE Care                                                           | findows 🛛 Mac      | Android I iOS                                                 | 1                                                                                           |                                                            |                                                                                                    |
| GoWatch770                                                            | Indows 🔲 Mac       | -                                                             |                                                                                             |                                                            |                                                                                                    |
| 2. セットアップを行う                                                          | ( <sup>2</sup>     | Setur                                                         | o - GOLIFE Run! - 🗆 🗙                                                                       |                                                            |                                                                                                    |
| Select Setup Langua                                                   | ge ×               | Wele                                                          | come to the GOLiFE Run!                                                                     | Select Destination Loc                                     | Setup - GOLiFE Run! - 🔍 🗙                                                                                                    |
| Select the language to use during                                     | the                | This will                                                     | install GOLIFE Run! on your computer.                                                       | Set a will lead                                            | Run de installeo?                                                                                                    |
|                                                                       |                    | Click Ne                                                      | exit to continue, or Cancel to exit Setup.                                                  | setup wii inst                                             | If you would like to select a different folder, dick Browse.                                                                       |
| English                                                               | Cancel             | 1                                                             |                                                                                             | C:¥Program Files (x86                                      | Browse                                                                                                    |
|                                                                       |                    |                                                               |                                                                                             |                                                            |                                                                                                    |
|                                                                       |                    |                                                               | Next > Cancel                                                                               | At least 10                                                | e disk space is required.  < Back Next > Cancel                                                                                    |
| -                                                                     |                    |                                                               |                                                                                             | ,                                                          | Setup - GOLiFE Run! - 🗆 🔨                                                                                                    |
| Setup - GOLiFE Run!                                                   | - Sel              | Setu                                                          | ip - GOLi                                                                                   | Ready to Install<br>Setup is now ready to b                | egin installing GOLIFE Run! on your computer.                                                                                      |
| Setup will create the program's shortcuts in the following            | Start Menu folder. | weet the additional tasks you wo                              | uld like Setup to perform while installing GOLIFE                                           | Click Install to continue change any settings.             | with the installation, or click Back if you want to review or                                                                      |
| To continue, click Next. If you would like to select a different fold | er, dick Browse.   | Additional icons:                                             |                                                                                             | Destination location:<br>C:¥Program Files (                | x86)¥GoLife Run                                                                                                    |
| PAPAGO¥GOLIEE Runi                                                    | Browse             |                                                               |                                                                                             | Start Menu folder:<br>PAPAGO¥GOLIFE R<br>Additional tasks: | lun!                                                                                                    |
|                                                                       |                    |                                                               |                                                                                             | Additional icons:<br>Create a desktoj                      | picon                                                                                                    |
|                                                                       |                    |                                                               |                                                                                             | < c                                                        | > v                                                                                                    |
| < adk N                                                               | ext > Cancel       |                                                               | < B dk Next > Cancel                                                                        |                                                            | < Bad Install Cancel                                                                                                    |
| CP210x USB to UART Bridge Driver Insta                                | aller              | CP210x USB to                                                 | UART P                                                                                      | CP21                                                       | LOX USB to UART Bridge Driver Installer                                                                                            |
| Welcome to the CP210x US<br>Bridge Driver Installer                   | B to UART 使用       | <b>ት</b> 諾契約                                                  | E.                                                                                          |                                                            | Completing the Installation of the CP210x<br>USB to UART Bridge Driver                                                             |
| USB to UART Bridge device.                                            | for your Gr210x    | 続行するには、使用許諾契 スクロール バーまたは Pagel LICENSE AGREEMENT              | 約に同意してください。契約書の全体をお読みになるには、<br>Down キーを使ってください。                                             |                                                            | ドライバは、正しくこのエンピューダにインストールされました。<br>今、このコンピューダにデバイスを接続できます。デバイス付属の説明書がある場<br>合は、最初に説明書をお読みださい。                                       |
|                                                                       |                    | THIS PRODUCT CONTA<br>INSTALLER PROGRAMS<br>SOFTWARE.TOGETHER | INEFULLY BEFORE AGREEING TO TERMS                                                           |                                                            |                                                                                                    |
|                                                                       |                    | RE<br>SUBJECT TO THE ER                                       | C. USE OF THE LICENSED SOFTWARE IS<br>MS OF THIS LICENSE AGREEMENT.<br>名前を付けて(保存(S) ED場((P) |                                                            | ドライバ名 状態<br>✓ Silicon Laboratories (si 使用できます                                                                                      |
| 統行するには、D本へJ を知っかしてください。<br>< 戻る(日) 次へJ                                | N) > = キャンセル       |                                                               | < 戻る(E 次へ(N) > キャンセル                                                                        |                                                            | < 戻る( 売了 キャンセル                                                                                                    |
|                                                                       |                    |                                                               |                                                                                             | - eu                                                       |                                                                                                    |
|                                                                       |                    |                                                               |                                                                                             |                                                            | Completing the GOLiFE Run! Setup<br>Wizard                                                                                         |
|                                                                       |                    |                                                               |                                                                                             |                                                            | Setup has finished installing GOUFE Run! on your computer.<br>The application may be launched by selecting the installed<br>icons. |
|                                                                       |                    |                                                               |                                                                                             |                                                            | Click Finish to exit Setup.                                                                                                    |
|                                                                       |                    |                                                               |                                                                                             | 凤                                                          |                                                                                                    |
|                                                                       |                    |                                                               |                                                                                             |                                                            | FIN                                                                                                    |
|                                                                       |                    |                                                               |                                                                                             |                                                            | Finish                                                                                                    |

3. 専用ソフトの起動

デスクトップ画面のアイコンをクリックして、専用ソフトを起動する

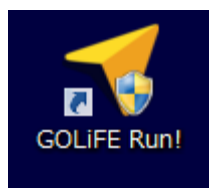

GoWatch GPS スポーツを選択してOKボタンを押す

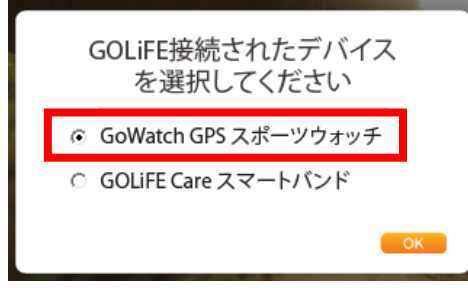

GOLIFE CONNECT のログイン画面を表示されます(初めての方は専用アカウントを作成してください)

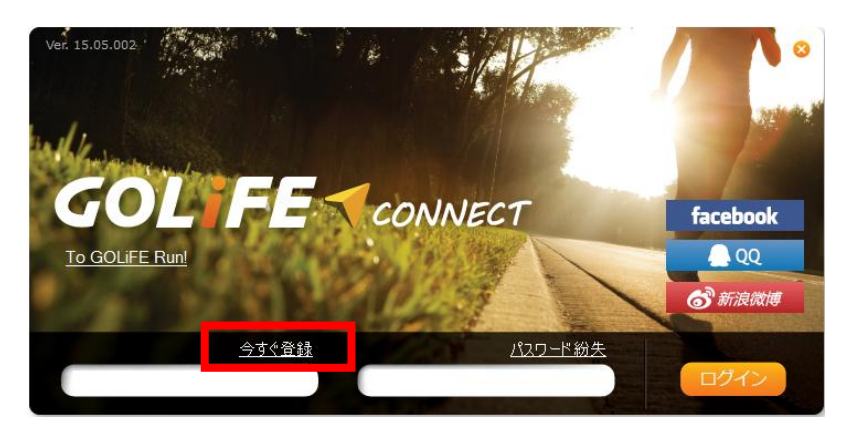

## アカウントの申請画面が表示される

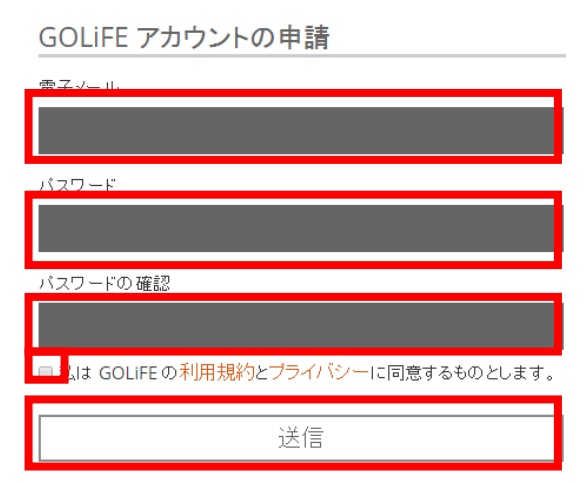

送信ボタンを押すと、認証作業のために電子メールが届きますので URL をクリックしてアクセスしてください

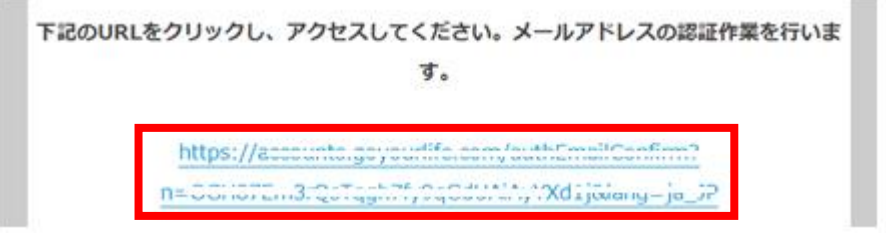

## 認証作業が完了しました

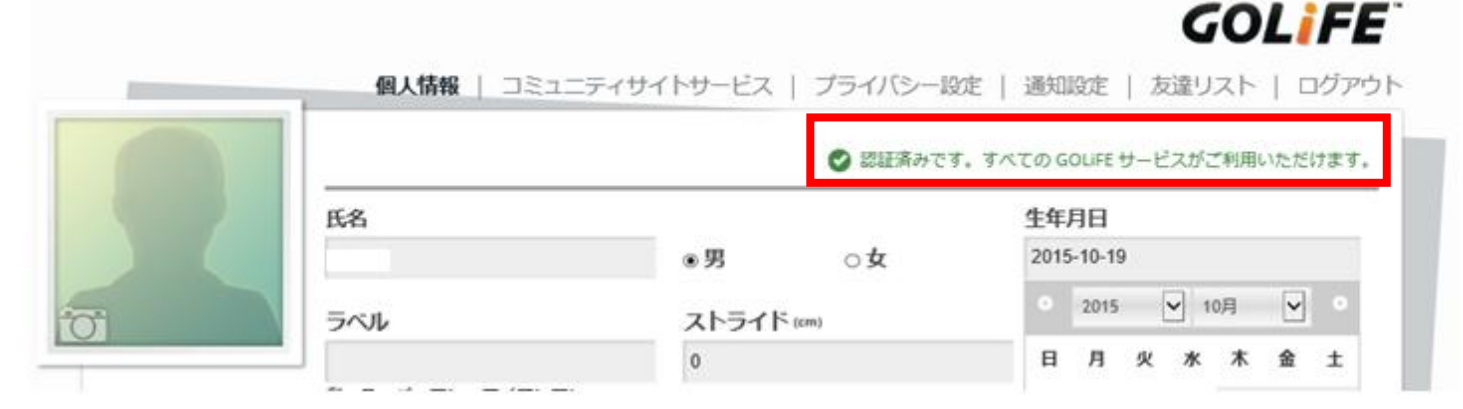

## ログインしてください

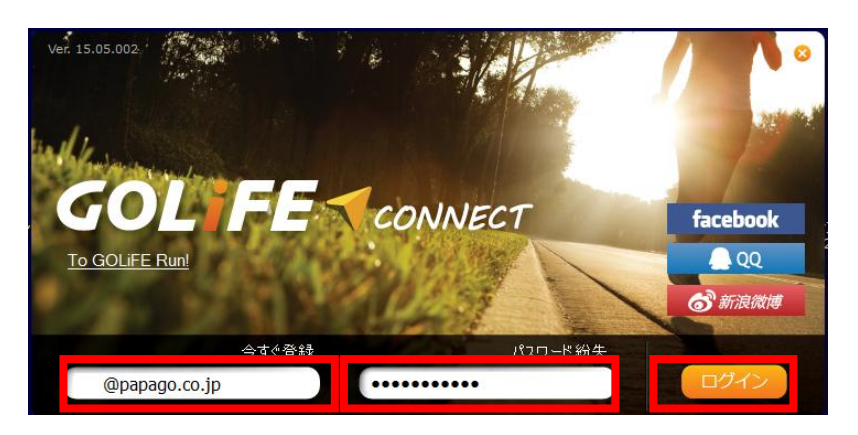

## GoWatch770と同期を開始する

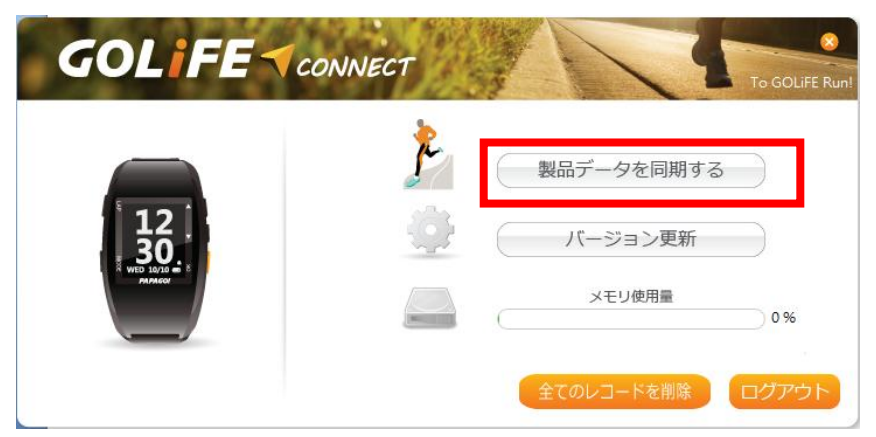

#### GoWatch770との同期実行中

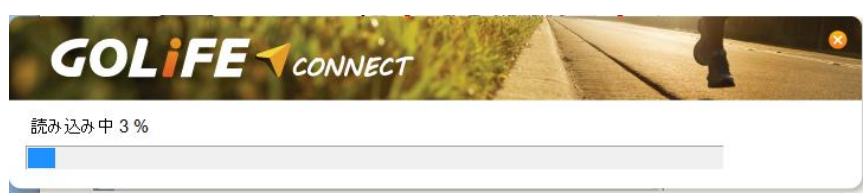

# 同期完了

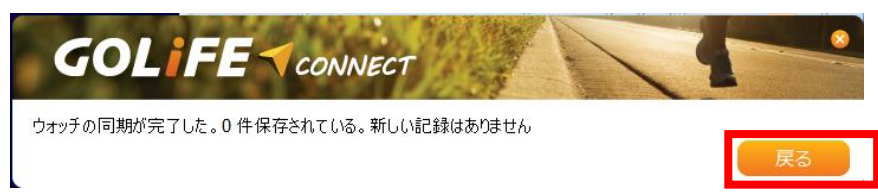

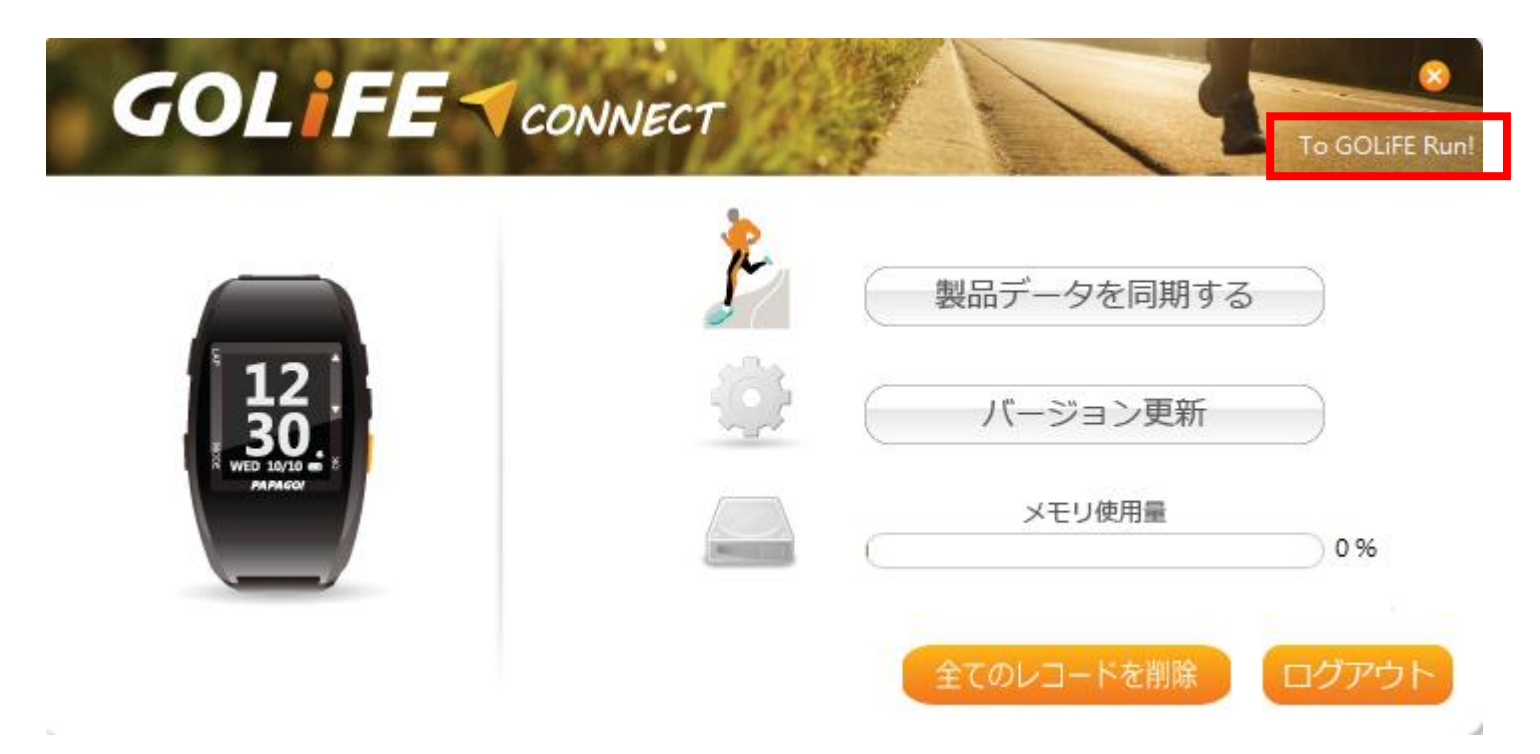

# インターネットを見るためのブラウザソフトで「GOLIFE RUN」の操作画面を表示

| GOLIFE 3> Fi                                                                                                    | it 新機能                                 |                |                                     |                                   |                        | GOLIFE CON                  | NECT 🔮                                        | ) Language: 日本語 〜            |
|----------------------------------------------------------------------------------------------------|----------------------------------------|----------------|-------------------------------------|-----------------------------------|------------------------|-----------------------------|-----------------------------------------------|------------------------------|
| GOLIFE RUN 検索します (す                                                                                                    | xt 🛛                                   |                | Q                                   |                                   | ● 試合リスト                | ● 新しい活動                     | 加録 自分                                         | カ活動記録 Hi, oba <del>×</del>   |
|                                                                                                    |                                        |                |                                     | ダッシュボード                           | <b>(</b><br>活動リスト      | 2 最新動向 友達                   | ランキン                                          | D Compare Activities         |
|                                                                                                    | <mark>於 徒歩</mark><br>2015-12-28 17:11: | D1             |                                     |                                   |                        |                             | ▶ 完全編集                                        | 🔌 簡易編集 🛛 💼 削除                |
|                                                                                                    | @- 8- •-                               | ? 0 プライバシー:公開  | GoWatch7                            | 70 アップロード                         |                        | f                           | いね! { 0 共                                     | 有します: 🚹 🔁 🝼 📇                |
| 自己紹介文を書いてください 【個人データの編集】                                                                                                    | Climb Category                         | 4° Wor         | 🗲<br>k (Rise Part)                  | 0 J (joule)                       |                        |                             |                                               |                              |
| 活動                                                                                                    | 距離                                     | <b>0.01</b> ≠□ | <ul> <li>③</li> <li>持続時間</li> </ul> | 00:01:20                          | <b>べい</b><br>平均ペーフ     | /#0<br><                    | ⑦<br>平均速度                                     | 0.33 キロ/時間                   |
| 運動の種類                                                                                                    | 4                                      | 1 Kcal         | *                                   | 0 врм                             |                        | 0 メ−トル                      | $\bigcirc$                                    | 1                            |
| < 2015 >                                                                                                    | カロリー燃焼                                 |                | 心拍                                  |                                   | 最高標高                   |                             | ラップ                                           |                              |
| - 12月 2+                                                                                                    |                                        | - M            |                                     |                                   |                        | <b></b>                     |                                               |                              |
| 12/28 徒歩            か         0.01 キロ         ・         ・         12/28 徒歩         か         0.21 キロ         ・         ・         ・ | R HI                                   | JH.            | € GPX *                             | <b>エクスボートします</b><br>度<br>、受気受育幼稚園 | ▼べてのマーカ<br>雨西小 ☆<br> ☆ | - OFF 近隣ユ-<br>スタミナ苑 (1) 足立/ | ・ザーを探せ<br>P<br>(株)ジャパ)<br>更<br>更<br>東<br>病院 ■ | Trajectory Playback<br>東京店 會 |

- 5. トラブルシューティング
- Q:GoWatch 770がPCと同期しない
- A:下記①~③を実行してください

①GOLIFE CONNECTを一度アンインストールしてから、再度インストールを実行してください。

②リセットの実行

電源オンの状態で LAP+MODE+▽(右側ボタンの真ん中)を 10 秒間同時押しを実行

③GoWatch770本体裏側の充電接続部分をクリーニングして再接続